## **Order** Online Laboratory Ordering

## **Getting Started in My Practice**

## **Staff Setups**

- 1. Nurses and Health Care Assistants will need to have their HPI number inserted into their staff setup.
- 2. The eOrders Admin team will supply HPI numbers for HCAs.
- 3. Go to Tools Staff Staff Details click on the staff member.
- 4. Click on the Practitioner Tab.

| User | Appointment Template Practitioner Favorite Services Info |  |  |  |  |  |
|------|----------------------------------------------------------|--|--|--|--|--|
|      |                                                          |  |  |  |  |  |
|      | Qualifications                                           |  |  |  |  |  |
| Regi | ration (NZMC/NZNO) HPI Person Number 10APFN              |  |  |  |  |  |
|      | Lab ID                                                   |  |  |  |  |  |

- 5. Add the HPI number in the HPI Person Number field
- 6. Click on Finish.
- 7. The user may have to log out and back in for this setting to be recognised.

## **Test Orders**

- 1. Put Mickey Mouse or your usual test patient on the palette.
- 2. Open your Consultation window.
- 3. Click on Lab.
- 4. Then click on e-Order in the left hand column

| N <u>o</u> tes                                                            | Res <u>u</u> lts | <u>M</u> easurements | <u>S</u> cript                                                       |
|---------------------------------------------------------------------------|------------------|----------------------|----------------------------------------------------------------------|
| Search                                                                    | 1                |                      | Lab (                                                                |
| Copy to<br>Note<br><u>Hist Exam</u><br><u>Diagnosis</u><br><u>Fasting</u> |                  | Venue                | Haemato<br>FBC<br>CRP<br>ESR<br>INR<br>Coag Sc<br>Fe/IBC<br>Ferritin |
| <u>Accidents</u><br><u>x Testsafe</u><br><u>e-Order</u>                   |                  |                      | B12/Fola                                                             |

5. You MAY see a screen offering you the choice of Use PMS Details/Éclair Details in the bottom right hand corner (this is because everyone uses Mickey Mouse!)

Use Eclair Details Use PMS Details Cancel

- 6. Click on Use PMS details.
- 7. The eOrders screen will open.
- 8. Tick any test in the right hand panel, then click on Next.
- 9. The order will be displayed.
- 10. Click on Place Order.
- 11. Choose whether to print or not.
- 12. You can place as many test orders as you wish, until you feel confident.